## Hadeco **Smart-V-Link Software**

### Patient Report Guide

Smart-V-Link(R) Version 3.1 rev 0.2 -- 09/09/2013 3:16:29 PM Save Return to Main Screen **Patient Information** First Name: Last Name: ID: Date of Birth: Height: Weight: Age: kg 💌 cm 🔻 (/DD/YYYY) Test Date: Tele 09 / 09 / 2013 (MM/DD/1111) Facility: Briggate Medical Company Performing Stu Requesting Physician: Dr Smith -Smart-V-Link®

**Option Screen** 

About Smart-V-Link<sup>(R)</sup> Version 3.1 rev 0.2 Copyright(c) 2002 Hadeco,Inc. Screen design Copyright by Koven Tech. USA,St. Louis,MO on 1.0 rev 0.1

Export to DICOM(R)

co\SVLink3.1\WaveData

C:\Ha

Smart-V-Link(R) Version 3.1 rev 0.2 -- 09/09/2013

Language Select

Data Folder C:\Hadeco\SVLink3.1\WaveData

English

CommPort Setting COM1 COM2 COM3 COM4 Search Comm COM (ES-100V3)

FFT Program

Smart-V-Link(R) Version 3.1 rev 0.2 -- Bob Brown 09/09/2013 3:16:29 PM

Other Settings

Gain Unification

✓ Pressure Menu
✓ FFT

Auto-freeze Auto-decision Auto-save 1. In the Main Menu click "Patient Information". Enter the patient's details, click "Save" and then click "Return to Main Screen".

2. Plug the Doppler into your computer, switch it on and click "Options". Click "Search Comm". The program will find the Doppler and display which CommPort the unit is plugged in to. Doppler model number will also appear. Click "Return to Main Screen".

- Download Memory No. Data Stored Test Module Site Not Selected Not Selected Yes Not Selected Not Selected Not Selected Not Selected Not Selected Not Selected Yes Not Selected Not Selected Not Selected Not Selected Not Selected Not Selected Not Selected Not Selected 8 Save As Default Waveform Patient Data Preview Preview Memory No.: 1 Clear Data Stored: Yes All Clear Test Module: Not Selected Download Site: Not Selected Return to Main Screen Smart-V-Link®
- 3. Click "Download" option from the Main Screen. A list of tests saved within the Doppler will appear.

# briggatemedical company

• ×

Return to Main Screen

- - -

#### Supporting Podiatrists with integrity and trust since 1987

1800 33 4142 (Free Call)

briggate@briggate.com.au

## BHadeco **Smart-V-Link Software**

### Patient Report Guide

|                                                                                                    |             | Download                              |                             |                       |  |  |
|----------------------------------------------------------------------------------------------------|-------------|---------------------------------------|-----------------------------|-----------------------|--|--|
| Iemory No.                                                                                                    | Data Stored | Test Module                           | Site                        |                       |  |  |
|                                                                                                    | Yes         | Ankle Brachial Index(ABI)             | <b>Right Dorsalis Pedis</b> |                       |  |  |
|                                                                                                    | No          | Not Selected.                         | Not Selected.               | Not Selected.         |  |  |
|                                                                                                    | No          | Not Selected.                         | Not Selected.               |                       |  |  |
|                                                                                                    | Yes         | Ankle Brachial Index(ABI)             | Left Posterior Tibial       | Left Posterior Tibial |  |  |
|                                                                                                    | Yes         | Not Selected.                         | Not Selected.               |                       |  |  |
|                                                                                                    | No          | Not Selected.                         | Not Selected.               |                       |  |  |
|                                                                                                    | No          | Not Selected.                         | Not Selected.               |                       |  |  |
|                                                                                                    | No          | Not Selected.                         | Not Selected.               |                       |  |  |
| -                                                                                                    | her .       | N ( C 1 / 1                           | N COL CL                    |                       |  |  |
| Memory No.: 4 Clear<br>Data Stored: Ves<br>Test Module: Ankle Brachial Index(ABI) •<br>Site: Left Posterior Tibial • |             |                                       |                             |                       |  |  |
|                                                                                                    |             | Smart-V-Link <sup>(8)</sup><br>Hadeco |                             |                       |  |  |

**Main Screen** 

Print Patient Report Information

Pulse Volume Arterial

(PVR)

Custon

Individual

Pressures (mmHg)

Great Toe:

TBI Test R

Smart-V-Link(R) Version 3.1 rev 0.2 -- 09/09/2013 2:54:22 P

New File Download

PPG Toe Pre s (TBI

PPG Venous

Pressures (mmHg)

Great Toe:

Auto Start

Settings

Search Files

Ankle

Index (ABI)

SaveFile

4. Click on tests for this particular patient and select the Ankle Brachial Index (ABI) from the "Test Module" dropdown menu (most useful screen for your requirements). Next, select the relevant test site for each test from the "Site" drop-down menu . Once the tests have had the appropriate Site nominated to them, click "Download". Click "Return to Main Screen".

- 5. From the Main Screen, click on "Ankle Brachial Index (ABI)".
- Screen Smart-V-Link® Smart-V-Link(R) Version 3.1 rev 0.2 -- Bob Br Ankle Brachial Index(ABI) Print Right Left Posterior Tibial(PT) Posterior Tibial(PT) A 22 Peak Velocity Peak Velocity Pedis(DP) Dorsalis Pedis(DP) Dorsalis 20 10 10 10.4 cm/s

Right |Left

Smart-V-Link

ABI(PT)

ABI(DP)

TBI

6. In the ABI screen, you will find the selected patient's Waveforms. You can now manually enter the patients Toe Pressures. Once completed, click Print.

# briggatemedical company

- -

Options

Upper Extremity Segmental Pressures

#### Supporting Podiatrists with integrity and trust since 1987

1800 33 4142 (Free Call)

briggate@briggate.com.au

### **BHadeco** Smart-V-Link Software

| Smart-V-Link(R) Version 3.1 rev 0.2 Bob Brown 09/09/2013 3:28:33 PM |                                     |          |               |                  |           |         |   |  |  |  |  |
|---------------------------------------------------------------------|-------------------------------------|----------|---------------|------------------|-----------|---------|---|--|--|--|--|
|                                                                     | Print Report                        |          |               |                  |           |         |   |  |  |  |  |
| Printer                                                             |                                     |          |               |                  |           |         |   |  |  |  |  |
| Name                                                                |                                     |          |               |                  |           |         |   |  |  |  |  |
| н                                                                   | P Color                             | LaserJet | -             | Printer<br>Setup |           |         |   |  |  |  |  |
| Jeiup                                                               |                                     |          |               |                  |           |         |   |  |  |  |  |
| Print Ran                                                           | ige                                 |          | Copies        | Copies           |           |         |   |  |  |  |  |
| <ul> <li>Entire</li> </ul>                                          | Report                              |          | Number of Con | Number of Copies |           |         |   |  |  |  |  |
| <ul> <li>Select</li> </ul>                                          | t Pages                             |          |               |                  |           |         |   |  |  |  |  |
|                                                                     | _                                   | _        | _             | _                | -         | Collate |   |  |  |  |  |
| Ankle<br>Brachial                                                   | PPG                                 | PPG      | PV            | Venous           | Lower     |         |   |  |  |  |  |
| Index<br>(ABI)                                                      | Pressures                           | Reflux   | Arterial      | Doppler          | Extremity |         | 2 |  |  |  |  |
|                                                                     |                                     |          |               |                  |           |         |   |  |  |  |  |
| Upper                                                               | Custom                              | Blood    | Individual    | Patient          | Symptoms/ |         |   |  |  |  |  |
| Extremity                                                           | Screen                              | Pressure | Waveform      | Information      | Diagnosis |         |   |  |  |  |  |
|                                                                     | PDF Preview Print Cancel            |          |               |                  |           |         |   |  |  |  |  |
|                                                                     | Smart-V-Link <sup>®</sup><br>Hadeco |          |               |                  |           |         |   |  |  |  |  |

7. In the "Print Range" section, use the check box to select the report you wish to print.

If only using the ABI screen, that is all that is required to be ticked. Click "PDF" to export the report as a PDF file or click "Print" to print to the printer set-up on your device.

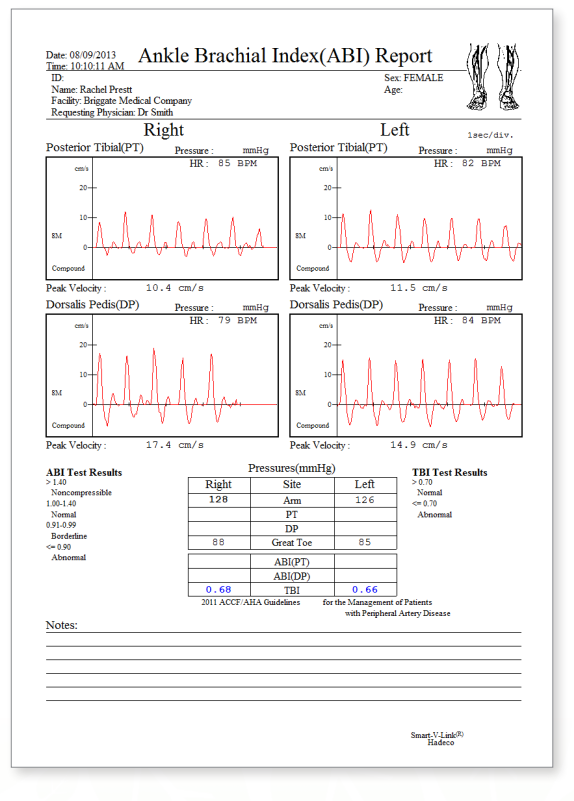

Example of an Ankle Brachial Index (ABI) screen report.

## briggatemedical company

#### Supporting Podiatrists with integrity and trust since 1987

(03) 8586 7800 (Melb. Metro)

1800 33 4142 (Free Call)

briggate@briggate.com.au